## 1709-EUROSTARS Ön Proje Başvurusu Kılavuzu

1709-Eurostars proje ön başvurusu PRODİS'te "Firma Kullanıcısı" rolü ile "Yenilik Destek Programı Proje Önerisi Hazırlama İşlemleri" menüsünden yapılmaktadır.

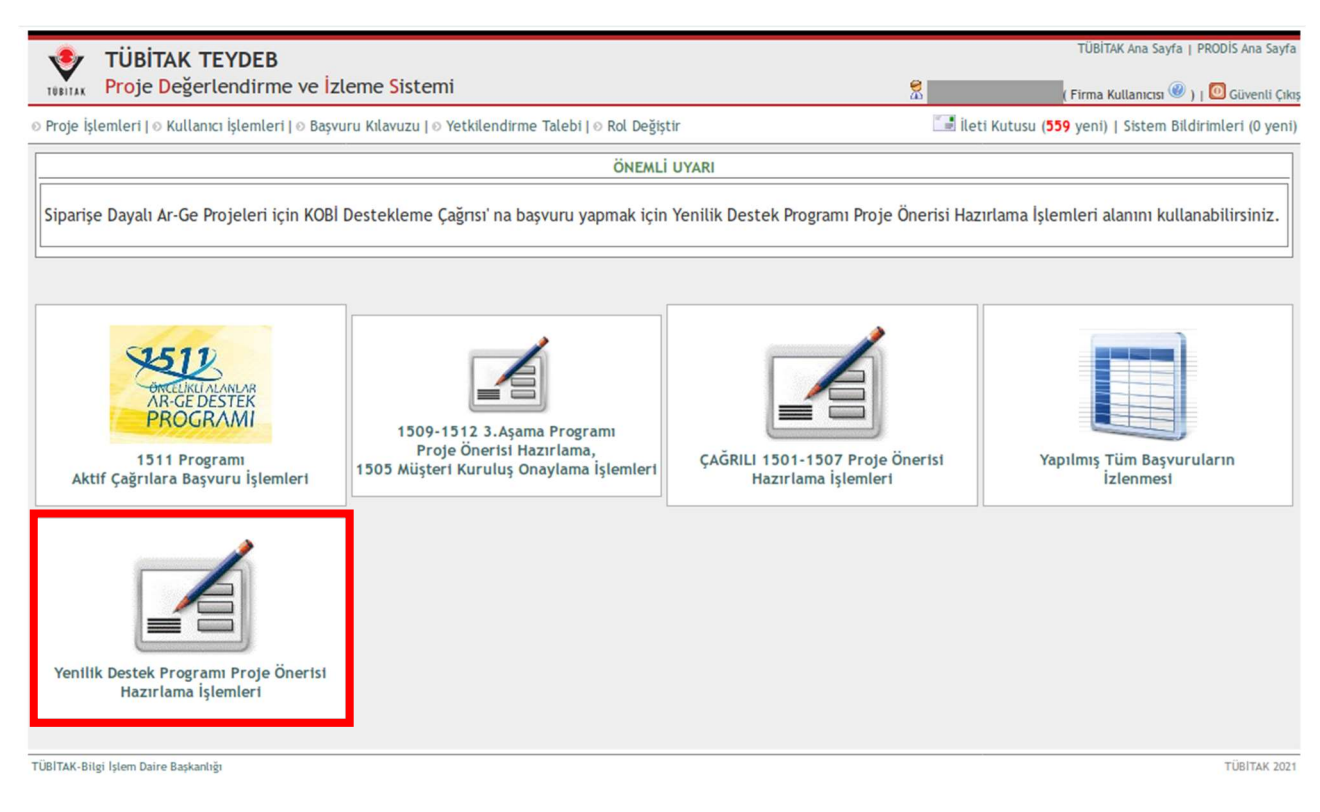

Şekil 1. Proje Başvuru Ekranları

Şekil 1'de Yenilik Destek Programı Proje Önerisi Hazırlama İşlemleri menüsüne tıklandığında açılan sayfada Yenilik Destek Programı kapsamındaki aktif çağrılar listelenmektedir. Ön proje başvurusu için 1709-EUROSTARS Ön Proje Başvurusu sekmesi seçilmeli ve aktif çağrılar bölümünde "Yeni Başvuru" butonuna basılmalıdır.

| Başı                                                                                                    | Jaşvurular ve Aktif Çağrılar                                                                                                    |                    |                                 |               |   |                                                                                                    |                                       |                 |     |
|----------------------------------------------------------------------------------------------------|----------------------------------------------------------------------------------------------------|--------------------|---------------------------------|---------------|---|----------------------------------------------------------------------------------------------------|---------------------------------------|-----------------|-----|
| <ul> <li>Penilik Destek Programı kapsamındaki aktif çağrılar aşağıda listelenmiştir.</li> <li>Peni bir proje ön başvurusu yapmaki için ilgili Çağrı tipi sekmesine tıklayınız ve açılacak bölümden ilgili çağrı satırındaki "Yeni Başvuru" düğmesine tıklayınız.</li> </ul> |                                                                                                    |                    |                                 |               |   |                                                                                                    |                                       |                 |     |
| Yer                                                                                                    | ilik Destek Pro                                                                                                    | gramı              |                                 |               |   |                                                                                                    |                                       |                 |     |
| 17                                                                                                    | 1707 Siparişe Dayalı Ar-Ge Projeleri için KOBİ Destekleme Çağrısı 1704 SAYEM Proje Başvurusu 1704 SAYEM Uygunluk Kontrolü 1709-EUROSTARS Ön Proje Başvurusu |                    |                                 |               |   |                                                                                                    |                                       |                 |     |
| Ta                                                                                                    | Taslaklar                                                                                                    |                    |                                 |               |   |                                                                                                    |                                       |                 |     |
|                                                                                                    |                                                                                                    |                    | erişmek için projenin dunu tıku | ymz.          |   |                                                                                                    | Kunder Vehillet                       |                 |     |
|                                                                                                    | Ön Kayıt No                                                                                                    |                    | Proje Adı                       |               |   | Çağrı Kodu                                                                                                 | Onay Durumu                           | Gönderim Durumu |     |
| 1                                                                                                    | 45615                                                                                                    | Ön Proje Başvurusu | λοje Başvurusu                  |               |   | Ön Başvuru Deneme Kodu                                                                                     | Kuruluş Yetkilisi Henüz<br>Onaylamadı | Gönderilmedi    | Sil |
| 2                                                                                                    | 45588                                                                                                    | Ön Başvuru Projesi |                                 |               | 0 | Ön Başvuru Deneme Kodu                                                                                     | Kuruluş Yetkilisi Henüz<br>Onaylamadı | Gönderilmedi    | Sil |
| Ba                                                                                                    | Basvuru Yapılmıs ve Aktif Cağrılar                                                                                                    |                    |                                 |               |   |                                                                                                    |                                       |                 |     |
| O Çağrı bilgilerine erişmek için çağrı koduna tıklayınız.                                                                                                    |                                                                                                    |                    |                                 |               |   |                                                                                                    |                                       |                 |     |
|                                                                                                    | Çağrı Kodu                                                                                                    |                    |                                 | Çağrı Başlığı |   | Çağrı T                                                                                                    | akvimi                                |                 |     |
| 2                                                                                                    | Ön Başvuru Deneme Kodu Ön Başvuru Deneme İ                                                                                                    |                    | Ön Başvuru Deneme Başlık        |               |   | 01.09.2021 : Çağrı Açılış Tarihi<br>01.09.2022 : Çağrı Kapanış Tarihi<br>01.09.2024 : Çağrı Kapanış Tarihi |                                       | Yeni Başvuru    |     |

Şekil 2. Yenilik Destek Programı ekranı

"Yeni Başvuru" butonuna tıklandığında Şekil 3'te görülen Ön Proje Başvurusu hazırlama ekranı açılacaktır. Ön proje başvurusunun tamamlanabilmesi için kuruluş bazlı ön kayıt işleminin yapılmış olması gerekmektedir. Kuruluş bazlı ön kayıt kılavuzuna aşağıdaki bağlantıdan ulaşabilirsiniz.

https://www.tubitak.gov.tr/sites/default/files/21566/kullanici\_klavuzu\_7\_0.pdf

| •         | TÜBİTAK TEYDE                    | В                                                                                                    |                                                                                                    |                                      | TÜBİTAK Ana Sayfa   PRODİS Ana Sayfa                                                                                                    |  |
|-----------|----------------------------------|----------------------------------------------------------------------------------------------------|----------------------------------------------------------------------------------------------------|--------------------------------------|----------------------------------------------------------------------------------------------------|--|
| TÜBİTAK   | Proje Değerlendir                | me ve Izleme Sistemi                                                                                                    |                                                                                                    | 🛣 .                                  | ( Firma Kullanıcısı 🝭 )   🔟 Güvenli Çıkış                                                                                                    |  |
| o Proje i | şlemleri   © Kullanıcı İşlemle   | eri   0 Başvuru Kılavuzu   0 Yetkilendirme Talebi   0                                                                                                    | Rol Değiştir                                                                                                    | 🔝 İleti Kutu                         | ısu ( <b>559</b> yeni)   Sistem Bildirimleri (O yeni)                                                                                                    |  |
|           | EUROSTARS-ONBASVU                | RU - 1709-EUROSTARS Ön Proje Başvurus                                                                                                    |                                                                                                    |                                      |                                                                                                    |  |
|           | Proje Adı :<br>Gecici Proje No : | Adı : Ön Proje Başvurusu                                                                                                    |                                                                                                    | Belirlenmemis                        | Başvuru Önizle                                                                                                    |  |
|           | Son Güncelleme Tarihi :          | 04.10.2021 11:56                                                                                                    | Kuruluş Yetkili Onay<br>Durumu:                                                                                                    | Yetkili Henüz Onaylamadı.            | TÜBİTAK'a Gönder                                                                                                    |  |
|           | Başvuru Durumu :                 | Göndertlmedt                                                                                                    | Başvuru Tarihi :                                                                                                    |                                      |                                                                                                    |  |
|           | Çağrı Bilgileri :                | 🔁 Cağrı Bilgileri (Ön Basvuru Deneme Kodu)                                                                                                    | Çağrı Kapanış Tarihi :                                                                                                    | 01.09.2022 00:00                     |                                                                                                    |  |
|           |                                  | <ul> <li>FEFDE data<br/>kuruluşlar,</li> <li>bilgilerinde d</li> <li>Başvurunuzu<br/>kullanıcılar ti<br/>istenen belg<br/>sonra onay b</li> <li>Ön kayıt sür<br/>üzerinden ku</li> <li>Kuruluş Yetk<br/>e-imza kulla</li> <li>Ön kayıt ve l</li> </ul> | Indan proje bazi on kayir Su<br>JübiTAK'a kuruluş kaydına<br>değişiklik olmadığı sürece proj<br>yapmadan önce "Kuruluş İ<br>arafından kuruluşunuza ait ör<br>elerle birlikte Başkanlığımızz<br>ekleyerek zaman kaybetmeniz<br>ekleyerek zaman kaybetmeniz<br>ekleyerek zaman kaybetmeniz<br>ekleyerek zaman kaybetmeniz<br>illeri "Proje Onay İşlemleri" "<br>narak yapmaları gerekecektir.<br>ruruluş yetkilisi onay süreci de | van ederken proje önerisi formlarını | uygulanasına geçiriniştir. Bu kapsanıda<br>yapıp kayıtları onaylandıktan sonra<br>a Ön Kayıt Sorumlusu" rolüne sahip<br>ıkmektedir. Ön kayıt işlemleri sırasında<br>recinizin kısalmasını sağlayacak, daha<br>Ön Bilgileri bölümünü doldurup sistem<br>A.1. Proje Ön Bilgileri onay işlemlerini<br>doldurmaya devam edebilirsiniz. |  |
|           |                                  | Önemli : Proje ön<br>Başvuru tarihiniz "                                                                                                    | Önemli : Proje önerinizi tamamlayıp "Gönder" düğmesi ile göndermediğiniz sürece başvuru yapmış sayılmazsınız.<br>Başvuru tarihiniz "Gönder" düğmesi ile başvurunuzu tamamladığınız tarih olacaktır.                                                                                                    |                                      |                                                                                                    |  |

Şekil 3. Ön Proje Başvurusu hazırlama ekranı

Şekil 3'te görülen "Ön Bilgiler" sekmesine tıklandığında aşağıdaki ekranlar açılmaktadır.

| Proje Ön Bilgileri                                                |                                                                                                    | Yardım                                      |
|-------------------------------------------------------------------|----------------------------------------------------------------------------------------------------|---------------------------------------------|
| Yasal/Özel izin :                                                 | <ul> <li>Proje çalışmaları yasal/özel izin (Etik Kurul vb) gerek</li> <li>Proje çalışmaları yasal/özel izin (Etik Kurul vb) gerek</li> </ul> | tirmektedir.<br>tirmemektedir.              |
| Proje bilgileri paylaşımı :                                       | Paylaşım Bilgi Metni                                                                                                    |                                             |
| Projenin Adı :                                                    | Ön Proje Başvurusu                                                                                                    |                                             |
| Uluslararası Başvuru Numarası :                                   | ( Uluslararası proje başvı                                                                                                    | urusuna ait proje numarasıdır.)             |
| Uluslararası Proje Kısa Adı :                                     | (Uluslararası proje başvuru dökümanında bulunan projenin                                                                                     | kısa adıdır.)                               |
| Projenin Toplam Bütçesi(Avro) :                                   | (Projenin uluslararası başvuru dokümanında bulunan proje                                                                                     | nin toplam bütçesi girilmelidir.)           |
| Projenin Süresi:                                                  | (Projenin uluslararası başvuru dokümanında bulunan proje                                                                                     | nin süresi(Ay) girilmelidir.)               |
| Bilimsel ve Teknolojik Alanlar :                                  | Projenizin ilgili olduğu bilimsel ve teknolojik alanları ekley                                                                               | iniz.<br>O Bilimsel ve Teknolotik Alan Ekle |
| Ar-Ge Çalışmalarının<br>Yürütüleceği Sektör:                      | Projenizin Ar-Ge çalışmalarının yapıldığı sektörü ekleyiniz.                                                                                 | Proje Ar-Ge Calısma Sektörü Ekle            |
| Proje Çıktılarının Kullanılacağı<br>Sektör:                       | Proje çıktılarının kullanıldığı sektörü ekleyiniz.                                                                                           | Proje Çıktı Kullanım Sektörü Ekle           |
| Proje Çıktısının Ekonomik<br>Faaliyet Sınıfı (NACE Kodu)          | Seç                                                                                                    |                                             |
| Proje Çıktısının GTİP KODU:                                       | Seç                                                                                                    |                                             |
| Proje Başlangıç Tek. Hazırlık<br>Seviyesi:                        | Sec.                                                                                                    |                                             |
| Proje Sonunda Ulaşılması<br>Hedeflenen Tek. Hazırlık<br>Seviyesi: | Seç                                                                                                    |                                             |
| Teknoloji Grubu :                                                 | Seçiniz                                                                                                    | ~                                           |
|                                                                   | 👔 TEYDEB Teknoloji Gruplarına İlişkin Açıklama                                                                                               |                                             |

Şekil 4. Proje Ön Bilgileri Ekranı

|                  | Kuruluş Adı                                    | Kuruluş Ön Kaydı Var.                             |                                    |  |  |
|------------------|------------------------------------------------|---------------------------------------------------|------------------------------------|--|--|
|                  | Kuruluş Yetkilileri                            |                                                   |                                    |  |  |
| Yürütücü Kuruluş | Onaylaması Gereken<br>Yetkililer               | Onaylaması Gereken Kuruluş Yetkililerini Seçiniz! | laması Gereken Yetkilileri Düzenle |  |  |
|                  | Kuruluş Türü /<br>Ölçeği /<br>Bilanço Verileri | 🕑 Kuruluş Mali Bilgileri                          |                                    |  |  |
|                  | Projenin Yapıldığı Yer                         | Eksik bilgi bulunmaktadır.                        | 🗟 Düzenle                          |  |  |
|                  |                                                |                                                   |                                    |  |  |

## Şekil 5. Başvuru Yapan Kuruluş Bilgileri Ekranı

Proje ortaklarını eklemek için Başvuru Yapan Kuruluş Bilgileri ekranındaki "Ortaklı Başvuru" kutusu işaretlenmeli ve ortak kuruluşlar eklenmelidir. Ortaklı başvurularda tüm ortakların kuruluş bazlı ön kayıt işlemini tamamlamış olması gerekmektedir.

| Proje Kişi Bilgileri |                                                                                                    |                |  |  |
|----------------------|----------------------------------------------------------------------------------------------------|----------------|--|--|
| Proje Yürütücüsü     | "Düzenle" bağlantısına tıklayarak açılan pencereden proje yürütücüsü bilgilerini giriniz.                                                                                                    | 🛛 Düzenle      |  |  |
| TEYDEB anketi        | <ul> <li>TEYDEB programlarından nasıl haberdar olduğunuzu aşağıda belirtiniz.</li> <li>TEYDEB programları hakkında nasıl bilgi sahibi oldunuz?</li> <li>Daha önce başvurmuştum</li> <li>TTO (Teknoloji Transfer Ofisleri)</li> <li>Danışmanlık şirketleri aracılığı ile</li> <li>Broşür, dergi vs.</li> <li>TEYDEB'in sunumlarına katıldım</li> <li>Diğer</li> </ul> |                |  |  |
|                      | Kaydet & Yetkili                                                                                                    | Onayına Gönder |  |  |

Şekil 6. Proje Kişi Bilgileri Ekranı

Proje ön bilgileri eksiksiz olarak doldurulduktan sonra Şekil 6'da görülen "Kaydet & Yetkili Onayına Gönder" butonuna basılarak kuruluş yetkilisinin onayına gönderilmelidir. Kuruluş bazlı ön kayıt işlemi tamamlanmamış ise "A1-Proje Ön Bilgileri" kayıt işlemi yapılmayacaktır. "Kaydet & Yetkili Onayına Gönder" butonuna basıldıktan sonra kuruluş yetkilisi proje onay işlemleri menüsünden elektronik imza ile onay işlemini gerçekleştirebilir. Kuruluş yetkilisi onay işlemleri Kuruluş bazlı ön kayıt kılavuzunda, 7. KURULUŞ YETKİLİSİ ONAY İŞLEMLERİ başlığı altında anlatılmaktadır.

Çağrı duyurusunda belirtilen Ön Proje Başvurusu için gerekli evraklar (Uluslararası Başvuru Formu, Güncel Kurumlar Vergisi Beyannamesi, Firma imza sirküleri, Proje Ekibi Özgeçmişleri) Ön Proje Başvurusu hazırlama ekranından bulunan Ön Başvuru Formları sekmesinden yüklenir. Bu sekmeye tıklandığında Şekil 7'deki ekran açılır ve gerekli evraklar "ekle" butonları kullanılarak pdf formatında PRODİS'e yüklenir.

| A.Kuruluş Bilgileri ve Proje Özeti | B.Uygunluk Kontrolü<br>D Ön Başvuru Formları                                                                                                    |  |  |  |
|------------------------------------|----------------------------------------------------------------------------------------------------|--|--|--|
| B.Jygunluk Kontrolu                | Ön Başvuru Formları         UYARI: "İmza sirkülerinde adı geçen yetkililerin Uluslararası Eurostars başvurusunda yüklenen "Commitment and Signature Form" dokümanını imzalayan kişinin yetkili olduğunu gösterir şekilde olması gerekmektedir. "         UYARI: "1709- Eurostars On Proje Başvurusu kapsamında uygunluk kontrolü sunnuş olduğunuz uluslararası başvuru formu ve proje ekibi özgeçmişleri dönürlusunda çağrı duyurusunda belirtilen koşullar dikkate alınarak değerlendirilecektir. Sunulan bilgilerin uluslararası başvuru formu ile tutarlı olmalıdır."         Image: UYARI: "Proje ekibi özgeçmişleri alanın yanına "Proje başvurusu yapılabilmesi için, sermaye şirketi statüsünde bulunan her bir kuruluşta proje konusu ile ilgili en az lisans derecesine sahip asgari bir proje personelinin, üniversite veya eğitim ve araştırma hastaneleri için işe doktora/tıpta uzmanlık derecesine sahip en az bir proje personelinin bulunması zorunludur. Bukşul dikkate alınarak proje ekibi nin oluşturulması ve özgeçmişlerinin yüklenmesi gerekmektedir." uyarı metninin eklenmesi gerekmektedir." |  |  |  |
|                                    | Uluslararası Başvuru Formu         Dosya Seç :       Gözat       Hiçbir dosya seçilmedi.       Ekle         Not : Eklenecek doküman "PDF" formatında olmalıdır.                                                                                                    |  |  |  |
|                                    | Güncel Kurumlar Vergt Beyannamest Dosya Seç : Gözat Hiçbir dosya seçilmedi. Ekle                                                                                                    |  |  |  |
|                                    | Firma İmza Sirküleri       Dosya Seç :     Gözat       Hiçbir dosya seçilmedi.       Ekle                                                                                                    |  |  |  |
|                                    | Proje Eklbi Özgeçmişleri       Dosya Seç :     Gözat       Hiçbir dosya seçilmedi.     Ekle                                                                                                    |  |  |  |
|                                    | Not : Eklenecek doküman "PDF" formatında olmalıdır.<br>Kaydet                                                                                                    |  |  |  |

Şekil 7. Ön Başvuru Formları ekranı

Ön proje başvurusu için gerekli tüm bilgiler ve evraklar PRODİS'e yüklendiğinde ve kuruluş yetkilisi onay işlemi tamamlandığında Ön Proje Başvurusu hazırlama ekranındaki "TÜBİTAK'a Gönder" butonu aktif hale gelir. Başvurunun tamamlanması ve TÜBİTAK'a gönderilmesi için bu butona basılması gerekmektedir.